#### **Degree Evaluation Tutorial**

| 🔾 Back 🔹 🕟 🖌 😰 🏠 🔎 Search 🤺 Favorites 🧑 🛛                                                                                                    | & h 🔒 🕅                          |                                        |
|----------------------------------------------------------------------------------------------------|----------------------------------|----------------------------------------|
| ddress 🙆 https://banweb.highland.edu:4443/pls/HPROD/twbkwbis.P_GenMenu?nai                                                                                                    | ne=bmenu.P_AdminMnu              | 🔽 芛 Go 🛛 Link                          |
| Highland Community College                                                                                                    |                                  |                                        |
| Personal Information Student Services Faculty Services Search Go                                                                                                    |                                  | RETURN TO MENU SITE MAP HELP E         |
| Student Records                                                                                                    |                                  |                                        |
| View Holds<br>Midterm Grades<br>Final Grades<br>Academic Transcript<br>Request Printed Transcript<br>Transcript Request Status<br>View Account Balance by Term / Pay Online<br>Tax Notification<br>Degree Evaluation<br>Course Catalog<br>View Student Information | Click on<br>Degree<br>Evaluation |                                        |
| RELEASE: 7.4                                                                                                    |                                  | powered by<br>SUNGARD' HIGHER EDUCATIO |
|                                                                                                    |                                  |                                        |

>

| 🚰 Select Current Term - Microsoft Internet Explorer                         |                                         |
|-----------------------------------------------------------------------------|-----------------------------------------|
| Elle Edit View Favorites Iools Help                                         |                                         |
| 🕞 Back 🔹 🕥 🖌 😰 🟠 🔎 Search 👷 Favorites 🤣 چ 🛅 📋 💆                             |                                         |
| Address 🗃 https://banweb.highland.edu:4443/pls/HPROD/bwckcapp.P_DispCurrent | Go Links                                |
| Highland Community College                                                  |                                         |
| Personal Information Student Services Faculty Services                      |                                         |
| Search Go                                                                   | RETURN TO MENU SITE MAP HELP EXI        |
| Select Current Term                                                         |                                         |
| Please select the current term.                                             |                                         |
| Select a Term: Fall 2008                                                    |                                         |
| Submit                                                                      |                                         |
| RELEASE: 7.3.3                                                              | powered by<br>SUNGARD' HIGHER EDUCATION |
|                                                                             |                                         |
|                                                                             |                                         |
|                                                                             |                                         |
|                                                                             |                                         |
|                                                                             |                                         |
|                                                                             | A la Totomat                            |
|                                                                             |                                         |

 $\sum$ 

Click on the term (from the drop down box) that you have most recently attended. Then click Submit.

| Degree Evaluation                 | Record - Microsoft Internet Explorer          |                                |                                |                 | _                                     |
|-----------------------------------|-----------------------------------------------|--------------------------------|--------------------------------|-----------------|---------------------------------------|
| <u>File E</u> dit <u>V</u> iew Fi | vorites <u>T</u> ools <u>H</u> elp            |                                |                                |                 |                                       |
| 🍚 Back 🔹 🕥 👻                      | 💌 📓 🏠 🔎 Search 🤸 Fave                         | orites 🧭 🕌 📋 📔 🖉               | 2                              |                 |                                       |
| ddress 🙋 https://ba               | web.highland.edu:4443/pls/HPROD/bwckcapp      | p.P_DispCurrent                |                                |                 | 💌 🄁 Go 🛛 Links 🖣                      |
| Personal Inform                   | ation Student Services                        |                                |                                |                 |                                       |
| Search                            | Go                                            |                                | RE                             | TURN TO MENU    | SITE MAP HELP EXIT                    |
| Degree E                          | valuation Record                              |                                |                                |                 |                                       |
| can view th                       | gram to view the most recent ev<br>e results. | /aiuation results. It a progra | n nas no iink you wiii need to | ) generate a ne | evaluation before you                 |
| Curriculum In                     | formation                                     |                                |                                |                 |                                       |
| Primary Curri<br>Drogrami         | Associate of Science                          |                                |                                |                 |                                       |
| Catalog Term                      | Fall 2008                                     |                                |                                |                 |                                       |
| Level:                            | Undergraduate                                 |                                |                                |                 |                                       |
| Campus:                           | On-campus Facility HCC/WDC                    |                                |                                |                 |                                       |
| College:                          | Baccalaureate/Transfer                        |                                |                                |                 |                                       |
| Degree:                           | Associate in Science (AS)                     |                                |                                |                 |                                       |
| First Major:                      | Pre-Medicine-AS                               |                                |                                |                 |                                       |
| 🞯 E-mail your                     | advisor: Cecilia Gloden                       |                                |                                |                 |                                       |
| RELEASE: 7.3                      | [ Previous Evaluatio<br>3                     | ons   Generate New Evaluat     | ion   What-if Analysis   Vie   | w Holds ]<br>s  | owered by<br>UNGARD' HIGHER EDUCATION |
| Done                              |                                               |                                |                                |                 | A Trismat                             |
| Done                              |                                               |                                |                                |                 | j jej jej internet                    |

If you have a program of study declared at the college, it will show up (see arrow by the word degree) . Please click on Generate New Evaluation (see arrow on bottom)

|                                                                                                    | 🗿 Compliance Generate Evaluation - Microsoft Internet Explorer                                                               |                                         |
|----------------------------------------------------------------------------------------------------|----------------------------------------------------------------------------------------------------|-----------------------------------------|
|                                                                                                    | Ele Edit View Favorites Iools Help                                                                                           |                                         |
| Address in https://banweb.hghland.edu/4443/psi/PR020/bwckcape.P_DupbbulTerm  Highhand Community College  Personal Information Student Services Search   Generate New Evaluation  To generate a new evaluation, select a program, degree, major and anticipated graduation term and then select Generate Request.  Program: Associate of Science Degree: Associate in Science (AS) Major: Pre-Medicine-AS  Term: pring 2009 [Current Enrollment   Previous Evaluations   What-If Analysis ]  RELEASE [Current Enrollment   Previous Evaluations   What-If Analysis ]  Prover by  SumARD Higher Education  Degree: Associate of Science Request ReleASE [Current Enrollment   Previous Evaluations   What-If Analysis ]  Print Degree Evaluation                                                                                                    | 😋 Back 🔹 🛞 🖌 🔎 Search 🤺 Favorites 🤣 چ 🛅 <u>न</u> ि 💆                                                                         |                                         |
| Highland Community College     Personal Information   Student Services   Search   Image: Search   Image: Search                                                                                                    | Address 🗃 https://banweb.highland.edu:4443/pls/HPROD/bwckcapp.P_DispEvalTerm                                                 | 💌 🄁 Go 🛛 Links 👘 🗸                      |
| Personal Information Student Services     Search Go   SITE MAP HELP EXIT Generate New Evaluation To generate a new evaluation, select a program, degree, major and anticipated graduation term and then select Generate Request. Program: Associate of Science Degree: Associate in Science (AS) Major: Pre-Medicine-AS Term: Spring 2009 [Current Enrollment   Previous Evaluations   What-If Analysis ] Sundard Higher EDUCATION State Deprededuced Against. New Program: Analysis   Previous Evaluations   What-If Analysis   Sundard Higher EDUCATION Image: State Deprededuced Against. New Previous Evaluations   What-If Analysis   Sundard Higher EDUCATION Image: State Deprededuced Against. New Previous Evaluations   What-If Analysis   Sundard Higher EDUCATION Image: State Deprededuced Against. New Previous Evaluations   What-If Analysis   Sundard Higher EDUCATION Image: State Deprededuced Against. New Previous Evaluations   What-If Analysis   Sundard Higher EDUCATION Image: State Deprededuced Against. New Previous Evaluations   What-If Analysis   New Previous Evaluations   What-If Analysis   New Previous Evaluations   New Previous Evaluations   New Previous Evaluations   New Previous Evaluation   New Previous Evaluation   New Previous Evaluation   New Previous Evaluation   New Previous Evaluation   New Previous Evaluation   New Previous Previous Evaluation   New Previous Previous | Highland Community College                                                                                                   |                                         |
| Search Generate New Evaluation                                                                                                    | Personal Information Student Services                                                                                        |                                         |
| Generate New Evaluation  To generate a new evaluation, select a program, degree, major and anticipated graduation term and then select Generate Request.  Pogram: Associate of Science Degree: Associate in Science (AS) Major: Pre-Medicine-AS Term: pring 2000 Generate Request [Current Enrollment   Previous Evaluations   What-If Analysis ] SumAARD Higher Education                                                                                                    | Search Go                                                                                                    | SITE MAP HELP EXIT                      |
|                                                                                                    | Generate New Evaluation<br>To generate a new evaluation, select a program, degree, major and anticipated graduation term and | then select Generate Request.           |
| Term:       Spring 2009         Generate Request         Generate Request         Image: Current Enrollment   Previous Evaluations   What-If Analysis ]         Sundard Higher Education         Start       Novel delivered Analization         Start       Novel delivered Analization         Start       Novel delivered Analization                                                                                                    | © Program: Associate of Science<br>Degree: Associate in Science (AS)<br>Major: Pre-Medicine-AS                               |                                         |
| Generate Request                                                                                                    | Term: Spring 2009                                                                                                    |                                         |
| RELEASE                                                                                                    | Generate Request                                                                                                    | 1                                       |
| 📓 👔 Novel-delivered Application   🕅 Novel GroupWise - Malbox 🖉 4 Internet Explorer 🗸 🕞 GRADS 🖉 Degree Evaluation Tutorion   🖓 🖓 🎬 8:40 AM                                                                                                    | RELEASE:                                                                                                    | powered by<br>SUNGARD' HIGHER EDUCATION |
| 🖉 Start 🖉 Novel-delivered Application   🔊 Novel GroupWise - Malbox   🍊 4 Internet Explorer 🗸 🏱 GRADS 🛛 🐨 Degree Evaluation Tutorion   🖓 🖓 🖫 8:40 AM                                                                                                    |                                                                                                    | A Internet                              |
|                                                                                                    | 😰 👔 Start 🐼 Novell-delivered Applicati Novell GroupWise - Mailbox 🛛 🍎 4 Internet Explorer 🚽 🏱 GRADS                          | Degree Evaluation Tutori                |

Please click and mark the circle with your mouse to highlight your declared program of study (see arrow). Click on desired term of graduation. Finally, click on Generate Request. Please skip to page 10 of tutorial to see your degree compliance.

|        | 🗿 Degree Evaluation Record - Microsoft Internet Explorer                                                                                                    | X                                      |
|--------|----------------------------------------------------------------------------------------------------|----------------------------------------|
|        | Ele Edit View Favorites Tools Help                                                                                                    | 1                                      |
|        | 🕞 Back 🔻 🕑 🖌 😰 🏠 🔎 Search 🤺 Favorites 🛛 🍪 📑 📮 💆                                                                                                    |                                        |
|        | Address 🗃 https://banweb.highland.edu:4443/pls/HPROD/bwckcapp.P_DispCurrent                                                                                                    | 🔽 🄁 Go 🛛 Links 📆 🗸 .                   |
|        | Highland Community College                                                                                                    | ×                                      |
|        | Personal Information Student Services Faculty Services                                                                                                    |                                        |
|        | Search Go RETURN TO M                                                                                                    | ENU SITE MAP HELP EXIT                 |
|        | Degree Evaluation Record                                                                                                    |                                        |
| /      | Select a program to view the most recent evaluation results. If a program has no link you will need to generate can view the results.           No current curriculum information was found. | a new evaluation before you            |
| $\sim$ |                                                                                                    |                                        |
|        | [ Previous Evaluations   Generate New Evaluation   What-if Analysis   View Holds ]<br>RELEASE: 7.3.3                                                                                         | powwed by<br>SUNGARD' HIGHER EDUCATION |
|        |                                                                                                    |                                        |
|        |                                                                                                    |                                        |
|        |                                                                                                    |                                        |
|        | Done                                                                                                    | Internet                               |
|        | 🥼 Start 🙋 Novel-delivered Ap 🙋 CLOSING THIS WIN 🏂 Banner 7 Productio 🕼 Degree Evaluatio 📎 Novel GroupWise 🗐 Doci                                                                             | ument1 - Micros 🔗 🌺 🧐 10:13 AM         |

## If you have not selected a major, you will receive the following message. Please select "What If Analysis" down below

| Find a service from the field of the field of the fie      | 75 111 1 17 1           |                                                                                                    |              |
|----------------------------------------------------------------------------------------------------|-------------------------|----------------------------------------------------------------------------------------------------|--------------|
| Image: Second and the second second seco             | File Edit Via           | Nysis - Microsoft Lifterheit Explorer                                                                                                    |              |
|                                                                                                    | Back +                  | ) - 😰 🕜 🔎 Search 🤺 Favorites 🤣 😓 📫 📔 🔎                                                                                                   |              |
| Highland Community College         Personal Information       Student Services         Search       Image: Search         Image: Search       Image: Search         Image: Search       <                                                                                                    | A <u>d</u> dress 🛃 http | ps://banweb.highland.edu:4443/pls/HPROD/bwcksmds.p_whatif_step_one                                                                       | Go Links 📆 🗸 |
| Personal Information       Student Services         Search       Image: Search         What-if Analysis       Image: Step 1 : Select a catalog term. Highland's most recent catalog terms are Fall 2003 and Fall 2006. If you are unsure, use Fall 2006 or call your advisor.         Entry Term:       None         Continue       Fall 2006         Image: Continue       Fall 2006         Image: Continue       Fall 2006         Image: Continue       Current Enrollment   Current Enrollment   Previous Evaluations   Generate New Evaluation ]         RELEASE: 7.3.3       SumCARD HIGHER EDUCATION                                                                                                    | <b>JH H H</b>           | Highland Community College                                                                                                    |              |
| Search See See See See Step 1 : Select a catalog term. Highland's most recent catalog terms are Fall 2003 and Fall 2006. If you are unsure, use Fall 2006 or call your advisor.  Entry Term: None Continue Fall 2005 [Current Enrollment   Current Enrollment   Previous Evaluations   Generate New Evaluation ] Powerd dy SUMGARD HIGHER EDUCATION                                                                                                    | Personal I              | Information Student Services Faculty Services                                                                                            |              |
| What-if Analysis  Step 1 : Select a catalog term. Highland's most recent catalog terms are Fall 2003 and Fall 2006. If you are unsure, use Fall 2006 or call  Entry Term: None Continue Fall 2003  [Current Enrollment   Current Enrollment   Previous Evaluations   Generate New Evaluation ] Previews Bay Suncarbor Higher EDUCATION                                                                                                    | Search                  | G0 SITE MAP                                                                                                    | HELP EXIT    |
| Step 1 : Select a catalog term. Highland's most recent catalog terms are Fall 2003 and Fall 2006. If you are unsure, use Fall 2006 or call<br>Step 1 : Select a catalog term. Highland's most recent catalog terms are Fall 2003 and Fall 2006. If you are unsure, use Fall 2006 or call<br>Intry Term: None  Continue Fall 2006 Fall 2006 Fall 2006 Fall 2006 Fall 2007 Fall 2007 Fall 2 | What-                   | if Analysis                                                                                                    |              |
| Entry Term: None<br>None<br>Continue Fall 2006<br>Fall 2003<br>[ Current Enrollment   Current Enrollment   Previous Evaluations   Generate New Evaluation ]<br>powwed by<br>SUNGARD' HIGHER EDUCATION                                                                                                    | Step 1<br>your a        | 1 : Select a catalog term. Highland's most recent catalog terms are Fall 2003 and Fall 2006. If you are unsure, use Fall 200<br>idvisor. | 6 or call    |
| [ Current Enrollment   Current Enrollment   Previous Evaluations   Generate New Evaluation ] Powwed by SUNGARD' HIGHER EDUCATION                                                                                                    | Entry Tern<br>Continue  | None<br>Fall 2006<br>Fall 2003                                                                                                    |              |
|                                                                                                    | RELEASE:                | [ Current Enrollment   Current Enrollment   Previous Evaluations   Generate New Evaluation ] powerd by SUNGARD HIGHE                     | R EDUCATION  |
|                                                                                                    |                         |                                                                                                    |              |
|                                                                                                    |                         |                                                                                                    |              |
|                                                                                                    |                         |                                                                                                    |              |
|                                                                                                    |                         |                                                                                                    |              |
|                                                                                                    | Ē                       |                                                                                                    | ternet       |

As the student can read, choose between catalog terms of Fall 2003 and Fall 2006, choose the term that best fits you in terms of your attendance here at Highland. Then click Continue

| 🚰 What-if Analysis - Microsoft Internet Explorer                                                                                                    |                                              |                 | <u>_ 8 ×</u> |
|----------------------------------------------------------------------------------------------------|----------------------------------------------|-----------------|--------------|
| Ele Edit View Favorites Iools Help                                                                                                    |                                              |                 | -            |
| 🕒 Back 🔹 🕗 👻 😰 🏠 🔎 Search 👷 Favorites 🤣 😓 🛅 📔 💆                                                                                                    |                                              |                 |              |
| Address 🗃 https://banweb.highland.edu:4443/pls/HPROD/bwcksmds.p_whatif_step_two                                                                                                    |                                              | 🗲 Go 🛛 Links    | 🔁 🔹          |
| Highland Community College                                                                                                    |                                              |                 | *            |
| Personal Information Student Services Faculty Services                                                                                                    |                                              |                 |              |
| Search Go                                                                                                    | SITE MAP                                     | HELP EX         | ат           |
| What-if Analysis<br>Q Step 2 : Please select the program (major) you would like to evaluate.                                                                                                    |                                              |                 | -            |
| Entry Term: Fall 2006<br>Program: None<br>Continue<br>AAT-Secondary Mathematics<br>Accounting-Cert<br>Accounts Clerk-Cert<br>Ag Mgmt-Dairy Herd Emph-AAS<br>Ag Mgmt-Dairy Herd Emph-AAS<br>Ag Mgmt-Production Emph-AAS<br>Ag Production-Dairy-Cert<br>Ag Production-Dairy-Cert<br>Ag Production-General-Cert<br>Associate of Arts | ew Evaluation ]<br>powerd by<br>SUNCARD' HIG | HER EDUCATION   |              |
| Done                                                                                                    |                                              | Internet        | Ŧ            |
| 🕐 Start 🖉 Novell-delivered An 🖉 CLOSING THIS WIN 🖗 Banner 7 Production 🖉 What, if Analyzic 🕥 Novell GroupWice .                                                                                                    | Document 1 - Micros                          | (A) (8) 11 (0). | 10:35 AM     |

## Scroll and select the program/certificate to evaluate how many classes you still need to graduate . Then select Continue

| 🚰 What-if Analysis - Microsoft Internet Explorer                                                             |                                                                                                    |
|----------------------------------------------------------------------------------------------------|----------------------------------------------------------------------------------------------------|
| Ele Edit View Favorites Iools Help                                                                           | at 1997 - 1997 - 1997 - 1997 - 1997 - 1997 - 1997 - 1997 - 1997 - 1997 - 1997 - 1997 - 1997 - 1997 - 1997 - 19                                                                                                    |
| 🚱 Back 🔹 🕑 👻 😰 🏠 🔎 Search 👷 Favorites 🤣 چ 🛅 📔 💆                                                              |                                                                                                    |
| Address 🕘 https://banweb.highland.edu:4443/pls/HPROD/bwcksmds.p_whatif_step_three                            | 🔽 🄁 Go 🛛 Links 📆 🗸                                                                                                    |
| Highland Community College                                                                                   | ×                                                                                                    |
| Personal Information Student Services Faculty Services                                                       |                                                                                                    |
| Search Go                                                                                                    | SITE MAP HELP EXIT                                                                                                    |
| What-if Analysis  Step 3 : Select a major. Leave "Campus" set to "None".                                     |                                                                                                    |
| Entry Term: Fall 2006                                                                                        |                                                                                                    |
| Program: Associate of Arts                                                                                   |                                                                                                    |
| Level: Undergraduate                                                                                         |                                                                                                    |
| Degree: Associate in Arts (AA)                                                                               |                                                                                                    |
| College: Baccalaureate/Transfer                                                                              |                                                                                                    |
| Campus: None                                                                                                 |                                                                                                    |
| First Major*: Art-AA and Department: None                                                                    |                                                                                                    |
| Submit                                                                                                    |                                                                                                    |
| [ Current Enrollment   Current Enrollment   Previous Evaluations   Generate Ne<br>RELEASE: 7.3.3             | W Evaluation ]<br>powwed by<br>SUNGARD' HIGHER EDUCATION                                                                                                    |
| e Done                                                                                                    | A Strategy and Strategy and Str |
| 🦺 Start 🗔 Novel-delivered Ap 🍘 CLOSING THIS WIN 🧏 Banner 7 Productio 🍘 What-if Analysis 📎 Novell GroupWise - | 🔄 Document 1 - Micros 🛛 🖳 🌦 🟴 🧶 10:38 AM                                                                                                    |

### As you can see from the top arrow, please make sure campus is selected as "None"

Under the First Major (depending on your program), select your emphasis. In this example, there is no focus. Then hit Submit

| 🗿 What-if Analysis - Microsoft Internet Explorer                                                            |                                   | Ð×       |
|----------------------------------------------------------------------------------------------------|-----------------------------------|----------|
| Eile Edit <u>V</u> iew F <u>a</u> vorites <u>T</u> ools <u>H</u> elp                                        |                                   | <b>R</b> |
| 🔇 Back 🔹 🕑 - 💌 😰 🏠 🔎 Search 🤺 Favorites  🍪 💺 💼 📔 Ď                                                          |                                   |          |
| Address 🗃 https://banweb.highland.edu:4443/pls/HPROD/bwcksmds.p_whatif_next_step                            | 🔽 🔁 Go 🛛 Links 👘                  | Ì -      |
| Highland Community College                                                                                  |                                   | •        |
| Personal Information Student Services Faculty Services                                                      |                                   |          |
| Search Go                                                                                                   | SITE MAP HELP EXIT                |          |
| What-if Analysis                                                                                            |                                   |          |
| Q Step 4 : Select an evaluation term.                                                                       |                                   |          |
| Please note, processing may take a few minutes.                                                             |                                   |          |
| Entry Term: Fall 2006                                                                                       |                                   |          |
| Program: Associate of Arts                                                                                  |                                   |          |
| Level: Undergraduate                                                                                        |                                   |          |
| College: Baccalaureate/Transfer                                                                             |                                   |          |
| Campus:                                                                                                    |                                   |          |
| First Major: Art-AA                                                                                         |                                   |          |
| Fall 2008<br>Summer 2008<br>Spring 2008<br>Fall 2007                                                        |                                   | _        |
| Done                                                                                                    | A liternet                        |          |
| 🏄 Start 🐼 Novell-delivered Ap 🙋 CLOSING THIS WIN 🧏 Banner 7 Productio 🔯 What-if Analysis 🐚 Novell GroupWise | 🔄 Document1 - Micros 🛛 🤗 🌺 🧐 10:4 | 6 AM     |

Please select an Evaluation Term based on the most recent term of enrollment (most students will select the top term). Click Generate Request

| 🚰 Degree Evaluation Options - Microsoft Internet Explorer                                                      |          | _                          |                                    |               |         |            |
|----------------------------------------------------------------------------------------------------|----------|----------------------------|------------------------------------|---------------|---------|------------|
| Elle Edit View Favorites Iools Help                                                                            |          |                            |                                    |               |         | -          |
| 🔇 Back 🔹 🕑 🖌 🗷 🛃 🏠 🔎 Search 👷 Favorites 🤣 🤚 📔 📔 🗾                                                              |          |                            |                                    |               |         |            |
| Address 🗃 https://banweb.highland.edu:4443/pls/HPROD/bwcksmds.p_whatif_submit                                  |          |                            | -                                  | 🔁 Go          | Links 🧯 | <b>1</b> - |
| Highland Community College                                                                                     |          |                            |                                    |               |         | *          |
| Personal Information Student Services Faculty Services                                                         |          |                            |                                    |               |         |            |
| Search Go                                                                                                    |          |                            | SITE MAR                           | HEL           | P EXIT  |            |
| Degree Evaluation Options                                                                                      |          |                            |                                    |               |         |            |
| Please only choose "Detail Requirements" below:                                                                |          |                            |                                    |               |         | •          |
| <ul> <li>○ General Requirements</li> <li>○ Detail Requirements</li> </ul>                                      |          |                            |                                    |               |         |            |
| Submit                                                                                                    |          |                            |                                    |               |         |            |
| [ Current Enrollment   Current Enrollment   Previous Evaluations   Generate New Evaluat<br>RELEASE: 7.3.3      | tion   W | hat-If<br>por<br><b>SU</b> | Analysis<br>wered by<br>INGARD' HK | ]<br>SHER EDU | ICATION |            |
|                                                                                                    |          |                            |                                    |               |         |            |
|                                                                                                    |          |                            |                                    |               |         | ~          |
| ê                                                                                                    |          |                            |                                    | Interne       | t       |            |
| 🕐 Start 🐼 Novell-delivered Ap 🖉 CLOSING THIS WIN 🥵 Banner 7 Productio 🕼 Degree Evaluation 🔊 Novell GroupWice - | De De    | ncument1                   | - Micros                           | C 28. 7       | BØ. 10  | 48 AM      |

# From the big arrow, please select "Detail Requirements" and click Submit to see your evaluation

|   | 🊰 Detail Requirement  | ts - Microsoft II     | nternet Explor  | er      |                   |                   |                     |            |                        | 1                       | _ 8 ×     |
|---|-----------------------|-----------------------|-----------------|---------|-------------------|-------------------|---------------------|------------|------------------------|-------------------------|-----------|
|   | Eile Edit View Fa     | vorites <u>T</u> ools | Help            | 0       | Please se         | ee an             | adviso              | r or De    | an of                  |                         | <b>R</b>  |
|   | G Back • 🕞 •          | × 2 🕥                 | Search          | 23      | Enrollm           | ent S             | ervices             | for an     | official               |                         |           |
|   | Address Address //ban | web.highland.edu      | 1:4443/pls/HPRO | D/bwc   | evaluatio         | on                |                     |            |                        | <b></b> ⊡ <b>⊙</b> ⊙    | Links 🔁 🔹 |
| Ν | Detail Red            | quireme               | ents            |         |                   |                   |                     |            |                        |                         | _         |
|   | 👥 This is NOT         | an official ev        | aluation.       |         |                   |                   |                     |            |                        |                         |           |
|   | Program Evalu         | ation                 |                 |         |                   |                   |                     |            |                        |                         |           |
|   | Program :             | Asso                  | ciate of Art    | s       |                   | Catalog           | Term :              |            | Fal                    | II 2006                 |           |
|   | Campus :              |                       |                 |         | I                 | Valuati           | on Term :           |            | Fal                    | 1 2008                  |           |
|   | College :             | Baco                  | alaureate/T     | ransfer |                   | xpecte            | d Graduatio         | on Date :  |                        |                         |           |
|   | Degree :              | Asso                  | ociate in Arts  | 5 (AA)  |                   | Request           | Number :            |            | 1                      | n 22, 2009              |           |
|   | Level :<br>Majors :   | Unde<br>Art-          | argraduate      |         |                   | dinors :          | as or :             |            | Se                     | p 23, 2008              |           |
|   | Departments :         | AIL                   | ~~              |         |                   | Concent           | rations :           |            |                        |                         |           |
|   |                       |                       |                 |         |                   |                   |                     |            |                        |                         |           |
|   |                       |                       |                 | Met     | Credits           |                   | Courses             |            |                        |                         | _         |
|   |                       |                       |                 |         | Required          | Used              | Required            | Used       | Notice                 | the required            |           |
| N | Total Required :      |                       |                 | No      | 62.000            | 3.000             |                     | 2          | Notice,                | ine requireu,           |           |
|   | Required Institu      | itional :             |                 | No      | 30.000            | 3.000             |                     | 2          | instituti              | onal and                |           |
|   | Program GPA :         |                       |                 | Yes     | .00               | .00               |                     |            | GPA A                  | reas Red                |           |
|   | Overall GPA :         |                       |                 | No      | 2.00              | .00               |                     |            |                        | icus. Reu               |           |
|   | Other Course In       | iformation            |                 |         |                   |                   |                     |            | Font be                | ing areas that          |           |
|   | This is NOT as a      | 66 -i-tt              |                 |         |                   | 0.000             |                     | U          | vou are                | short                   |           |
|   | This is NOT an o      | mciai evalua          | uon.            |         |                   |                   |                     |            | <i>J</i> • • • • • • • | 511011                  |           |
|   | Area : Associate      | a of Arts - N         | ot Met          |         |                   |                   |                     |            |                        |                         | -         |
|   | Met Condition         | Rule                  | Subject A       | ttribu  | te Low High R     | equired<br>redits | Required<br>Courses | Term Subje | ct Course Title        | Attribute Credits Grade | Source    |
|   | No                    | СОММ                  | Requireme       | nt      |                   |                   |                     |            |                        |                         | -         |
|   | •                     |                       |                 |         |                   |                   |                     |            |                        |                         |           |
|   |                       | 1 -                   |                 |         | 460               |                   |                     |            |                        | Interne                 | et .      |
|   | Start Novell-de       | livered Ap 🍯          | CLOSING THIS    | WIN     | 🖄 Banner 7 Produc | tio 🏼 🌾           | Detail Requir       | eme 🔊 Novi | ell GroupWise 💾 💾      | Document1 - Micros 🦳 🌺  | 10:50 AM  |

د

| Address | https://ban | web.highland.edu: | 4443/als/HPROD/hwrkrann P. Verify/DienEvalViewOntion                                                                                                    |
|---------|-------------|-------------------|----------------------------------------------------------------------------------------------------|
| AICO    | ASSOCIATI   | E OF ALLS - INC   |                                                                                                    |
| Met     | Condition   | n Rule            | Subject Attribute Low High Required Required Term Subject Course Title Attribute Credits Grade Sour                                                                             |
| No      |             | COMM              | Requirement                                                                                                    |
|         |             |                   | (Complete ENGL 121, 122 with a grade of "C" or better; and SPCH 191)                                                                                                    |
| No      | AND         | CONST_HS          | Requirement                                                                                                    |
|         |             |                   | (Fulfill IL/Fed Constitution Requirement)                                                                                                    |
| No      | AND         | FINE_ARTS         | Requirement                                                                                                    |
|         |             |                   | (Select one course from ART 110, 215, 216, 219;<br>HUMA 104; MUS 267, 268; SPCH 290; THEA 196)                                                                                  |
| No      | AND         | HUMANITIES        | Requirement                                                                                                    |
|         |             |                   | (Select one course from ENGL 223, 224, 225, 226, 227, 228, 229; HUMA 104; PHIL 180, 281, 282)                                                                                   |
| No      | AND         | HUM_FA            | Requirement                                                                                                    |
|         |             |                   | (Select an additional two courses from ART 110,<br>215, 216, 219; ENGL 223, 224, 225, 226, 227, 228,<br>229; HUMA 104; MUS 267, 268; PHIL 180, 281,<br>282; SPCH 290; THEA 196) |
| No      | AND         | MATH              | Requirement                                                                                                    |
|         |             |                   | (Select one course from MATH 165, 168, 171, 172, 174, 177, 268, 269)                                                                                                    |
| No      | AND         | SCI_LIFE          | Requirement                                                                                                    |
|         |             |                   | (Select one course from BIOL 109, 110, 116, 120, 124, 213)                                                                                                    |
| No      | AND         | SCI_PHYSCL        | Requirement                                                                                                    |
|         |             |                   | (Select one course from CHEM 120*, 123; GEOL<br>126, NSCI 131, 132, 133, 134, 232; PHYS 141,<br>143) *CHEM 120 must be taken with a lab                                         |
| No      | AND         | SOC_BEHV          | Requirement                                                                                                    |
|         |             |                   | (Select three courses, including one course from<br>HIST or POL, and including two subject areas from                                                                           |

The first arrow indicates a "No" and showing that the student has not met the Communications requirements with a list of classes that satisfy this area

The 2<sup>nd</sup> arrow indicates that the student has not submitted an official, final (meaning sealed envelope sent to Admissions and Records) Illinois High school transcript or official GED transcript (Regional Office of Education in Stockton). If the student is an out of state high school graduate, they will need to see Instructor Andy Dvorak in Building M.

| 🎒 Detai          | Requirements - Micros                        | soft Internet Explorer                                                                                                    |                                                                                                    |                                                                                                    |  |  |
|------------------|----------------------------------------------|----------------------------------------------------------------------------------------------------|----------------------------------------------------------------------------------------------------|----------------------------------------------------------------------------------------------------|--|--|
| <u>Eile E</u> d  | lit <u>V</u> iew F <u>a</u> vorites <u>T</u> | iools <u>H</u> elp                                                                                                    |                                                                                                    |                                                                                                    |  |  |
| 🕝 Baci           | - 🕗 - 💌 🛃                                    | 🚯 🔎 Search 🤺 Favorites 🚱 🎍 🛅 🔂 💋                                                                                                    |                                                                                                    |                                                                                                    |  |  |
| A <u>d</u> dress | ど https://banweb.highlar                     | nd.edu:4443/pls/HPROD/bwckcapp.P_VerifyDispEvalViewOption                                                                                                    |                                                                                                    | 🔽 🔁 Go Links 🐑 🗸                                                                                                    |  |  |
|                  |                                              |                                                                                                    |                                                                                                    | <b>_</b>                                                                                                    |  |  |
| Met              | Condition Rule                               | Subject Attribute Low High Required Require<br>Credits Course                                                                                                    | ed Term Subject Course Title Attribute                                                                                         | Credits Grade Source                                                                                                    |  |  |
| No               | ► LAB_SC                                     | CI Requirement                                                                                                    |                                                                                                    |                                                                                                    |  |  |
|                  |                                              | (One science course required above must be a lab                                                                                                    | Notice the lab                                                                                                    |                                                                                                    |  |  |
|                  |                                              | GEOL 126; NSCI 131, 132, 133, 232; PHYS 141, 143                                                                                                    | ) science courses                                                                                                    |                                                                                                    |  |  |
|                  |                                              |                                                                                                    | that accent for this                                                                                                    | 0.000 .00                                                                                                    |  |  |
| upoff            | cial ovaluation                              |                                                                                                    | that count for this                                                                                                    |                                                                                                    |  |  |
| unom             | cial evaluation                              |                                                                                                    | requirement                                                                                                    |                                                                                                    |  |  |
|                  |                                              |                                                                                                    |                                                                                                    |                                                                                                    |  |  |
| Area             | : Transfer Elective                          | es - Met                                                                                                    |                                                                                                    | -                                                                                                    |  |  |
| Met              | Condition Rule                               | Subject Attribute Low High Required Require<br>Credits Course                                                                                                    | ed Term Subject Course Title Attribute                                                                                         | Credits Grade Source                                                                                                    |  |  |
| Yes              | ELECTI                                       | VES Non-Program Electives                                                                                                    |                                                                                                    |                                                                                                    |  |  |
| unoffi           | cial evaluation                              | (Twenty-two credits of electives are needed for<br>AA degree; twenty credits of electives are neede<br>for the AS degree. A maximum of four credits of<br>activity courses may apply toward the AA or AS<br>degree) | Based on the acade<br>courses that are art<br>that only 4 hours o<br>area. In addition, o<br>terms of maximum<br>college/major | emic catalog, these are the<br>ticulated as transfer. Notice<br>of activity courses count in<br>check with your advisor in<br>a transferability based on y |  |  |
| Area             | : Occupational Ele                           | ectives - Met                                                                                                    | Tarm Subject Course Title Attrib                                                                                               | ute Credite Crede Source                                                                                                    |  |  |
| Met              | Condition Rule                               | Credits Courses                                                                                                    | Term Subject Course Inte Attri                                                                                                 | bute Credits Grade Source                                                                                                    |  |  |
| Yes              | ELECTI                                       | VES Occupational Electives                                                                                                    | 200803 BUSN 103 Creating                                                                                                    | 1.000 S H                                                                                                    |  |  |
| •                |                                              |                                                                                                    | Quality                                                                                                    |                                                                                                    |  |  |
| ë                |                                              |                                                                                                    |                                                                                                    | 🔒 🧼 Internet                                                                                                    |  |  |
| 樻 Start          | 🐼 Novell-delivere 🛛                          | 🛃 CLOSING THIS   🌺 Banner 7 Produ   🛃 Detail Requir 🌾                                                                                                    | 🛐 Inbox - Yahoo! 🛛 📎 Novell GroupWi 🛛 🖳 Degree                                                                                 | Evaluat 🗧 🌦 📲 🧐 11:30 AM                                                                                                    |  |  |

| Address I:                    |                                                  |                                                                                                 |                                                                     |                                                                  | <u> </u>                    |         |         |         |                               |                                |                                          | 1      |
|-------------------------------|--------------------------------------------------|-------------------------------------------------------------------------------------------------|---------------------------------------------------------------------|------------------------------------------------------------------|-----------------------------|---------|---------|---------|-------------------------------|--------------------------------|------------------------------------------|--------|
|                               | mttps://banweb.highland                          | i.edu:4443/pls/HPROD/bwckcap                                                                    | p.P_VerityDispEva                                                   | alViewOption                                                     |                             | T 0     |         | 0       |                               | llente C                       |                                          |        |
| Met                           | Condition Rule                                   | Subject Attribute                                                                               | Low High K                                                          | redits Co                                                        | urses                       | Term S  | ubject  | Cours   | e litie Att                   | ribute Cre                     | edits Grac                               | ie sou |
| Yes                           | ELECTIV                                          | ES Non-Program Electi                                                                           | ves                                                                 |                                                                  |                             |         |         |         |                               |                                |                                          |        |
|                               |                                                  | (Twenty-two credit<br>AA degree; twenty<br>for the AS degree.<br>activity courses ma<br>degree) | ts of electives<br>credits of ele<br>A maximum of<br>ay apply towar | s are needed<br>ectives are ne<br>f four credits<br>rd the AA or | for the<br>eded<br>of<br>AS |         |         |         |                               |                                |                                          |        |
|                               |                                                  |                                                                                                 |                                                                     |                                                                  |                             |         |         | Tota    | l Credits an                  | nd GPA 0                       | .000 .0                                  | 00     |
|                               |                                                  |                                                                                                 |                                                                     |                                                                  |                             |         |         |         |                               |                                |                                          |        |
| unoffi                        | cial evaluation                                  |                                                                                                 |                                                                     |                                                                  |                             |         |         |         |                               |                                |                                          |        |
|                               |                                                  |                                                                                                 |                                                                     |                                                                  |                             |         |         |         |                               |                                |                                          |        |
| Area                          | : Occupational Elec                              | tives - Met                                                                                     |                                                                     |                                                                  |                             |         |         |         |                               |                                |                                          |        |
| Met                           | Condition Rule                                   | Subject Attribute                                                                               | Low High Re                                                         | quired Requ                                                      | ired Ter                    | m Sul   | bject C | ourse   | Title                         | Attribute                      | Credits                                  | Grade  |
|                               |                                                  | ES Occupational Electi                                                                          | Cre                                                                 | edits Cour                                                       | ses 200                     |         | CN 1    | 02      | Croating                      |                                | 1 000                                    | c      |
|                               |                                                  |                                                                                                 | ve5                                                                 |                                                                  | 200                         | 005 005 | 514 1   | 05      | Quality<br>Service            |                                | 1.000                                    | 5      |
|                               | V                                                | (Please check with<br>these courses will t<br>transfer institution)                             | your advisor<br>transfer to you                                     | to ensure tha<br>ur chosen                                       | at 200                      | 803 BUS | 5N 1    | 03      | HCC<br>Employee<br>Leadership |                                | 2.000                                    | S      |
|                               |                                                  |                                                                                                 |                                                                     |                                                                  |                             |         |         | -       | Total Credit                  | ts and GPA                     | 3.000                                    | .00    |
|                               | cial evaluation                                  |                                                                                                 |                                                                     |                                                                  |                             |         |         | ٦       |                               |                                |                                          |        |
| unoffi                        |                                                  |                                                                                                 |                                                                     |                                                                  |                             |         |         | Ļ       |                               |                                |                                          |        |
| unoffi<br><u>Back</u>         | to Display Optio                                 | ns                                                                                              |                                                                     |                                                                  |                             |         |         | /       |                               |                                |                                          |        |
| unoffi<br><u>Back</u><br>RELE | to Display Optio<br>[ Current Er<br>ASE: 7.4.0.1 | ns<br>irollment   Current Er                                                                    | nrollment   Pr                                                      | revious Evalu                                                    | ations                      | Genera  | ate Nev | v Evalu | ation   Wł                    | nat-If Ana<br>powered<br>SUNGA | lysis ]<br><sup>by</sup><br>RD' HIGHER B | DUCATI |

These occupational classes are classes that are articulated for occupational program (see HCC catalog). Please see your advisor if there are further questions. If you want to do a new evaluation, click on "Generate new evaluation (if you are currently enrolled) or What if Analysis" (if not currently enrolled).